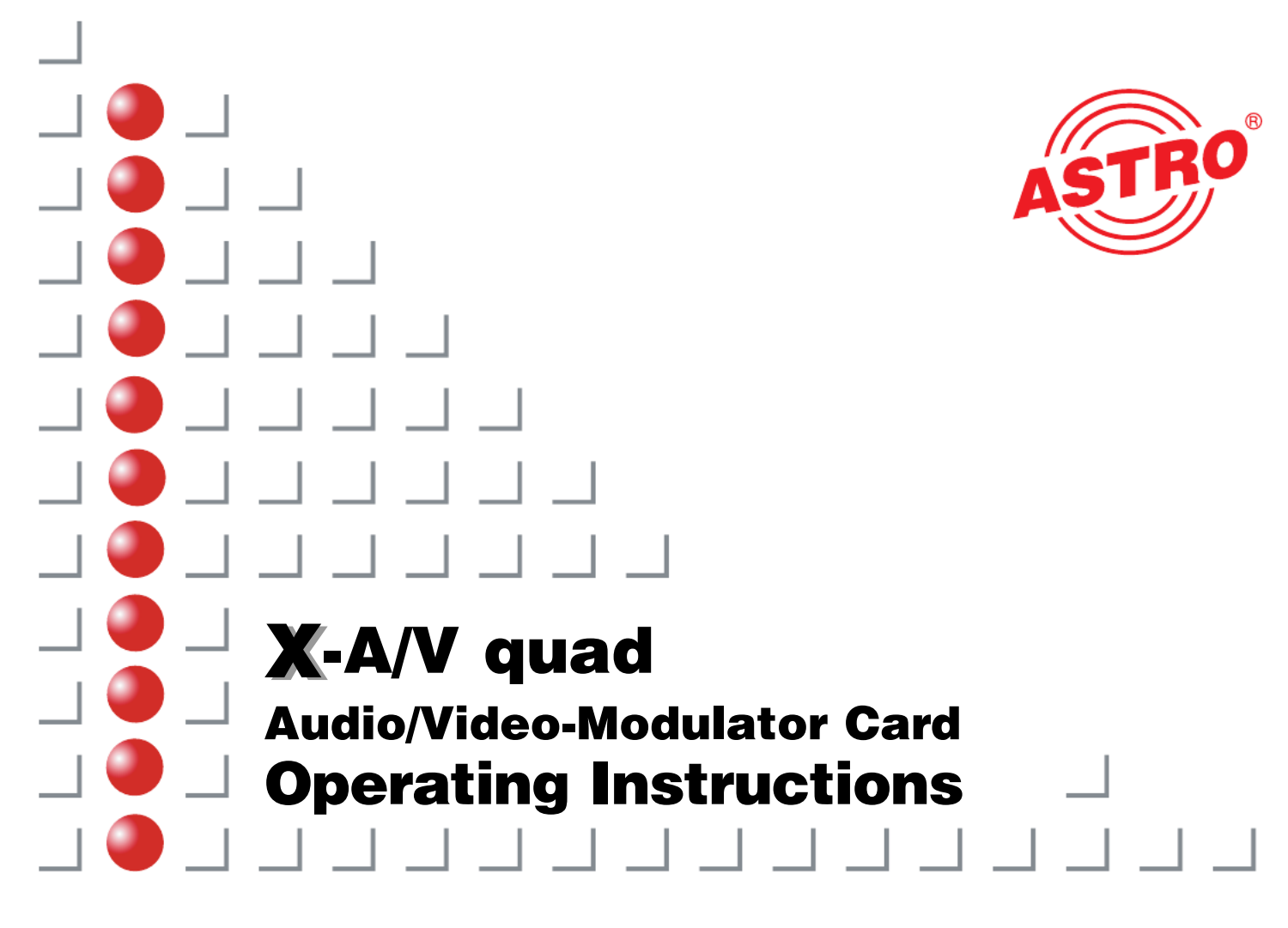

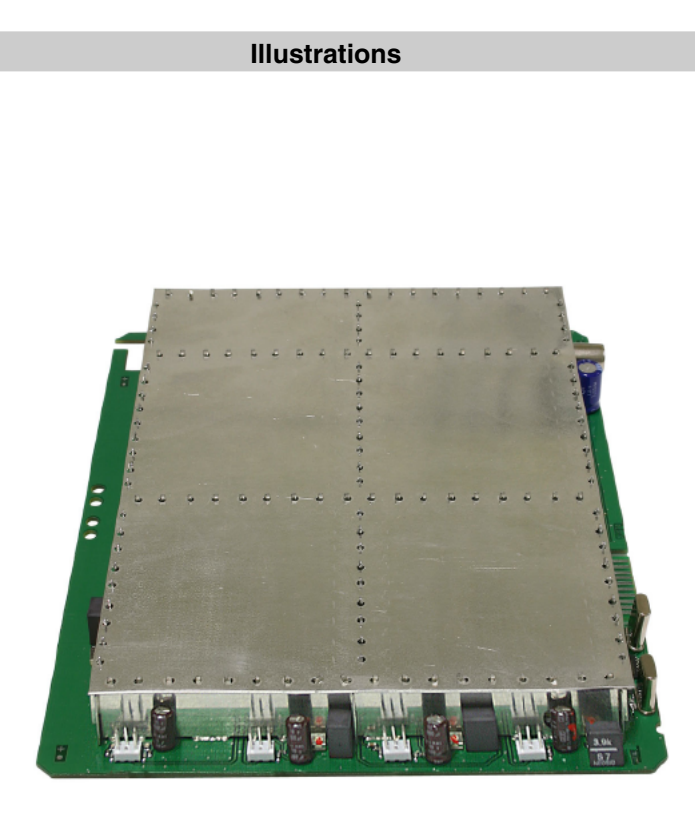

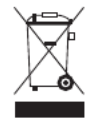

Electronic equipment is not household waste – in accordance with directive 2002/96/EC OF THE EUROPEAN PARLIA-MENT AND THE COUNCIL of 27th January 2003 on used electrical and electronic equipment, it must be disposed of properly. At the end of its service life, take this unit for disposal at a relevant official collection point.

# Illustrations

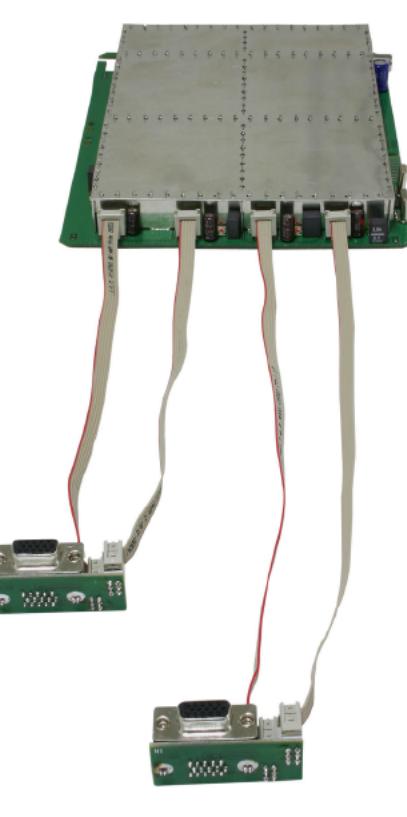

#### Contents

#### Contents

| 1 | Description Page 3                                          |
|---|-------------------------------------------------------------|
| 2 | Installation and connectio Page 4                           |
|   | 2.1 Installation in the base unit Page 4                    |
|   | 2.2 Connection of source devices Page 5                     |
| 3 | Programming with the HE programming software $\dots$ Page 5 |
| 4 | Programming with the KC3 Page 7                             |
|   | 4.1 Structure Page 7                                        |
|   | 4.2 Moving between menus Page 8                             |
|   | 4.3 Entering parameters Page 8                              |
|   | 4.4 Saving Page 8                                           |
|   | 4.5 Programming the card-specific parameters Page 8         |
| 5 | PIN allocationPage 9                                        |
| 6 | Technical data Page10                                       |
| 7 | Short-overviev of programming steps                         |

### **1** Description

# Description

The X-A/V guad is used to modulate four audio and/or video sources and convert them into standard TV signals in the frequency range from 47 - 862 MHz. The card has two output converters which belong together, which means that up to four A/V signals can be processed in pairs and converted to two pairs of adjacent channels. All four output channels can be switched on and off independently of each other. The levels of the individual boards are equalized via the HE programming software or the KC 3 handheld programming device. The X-A/V guad can only be used in combination with the V16 and X-8 twin base units, as these have the necessary mounting hardware for the input jacks (a full complement of X-A/V guads can only be installed in combination with the V16.13/X-8 twin base unit, otherwise a maximum of only two X-A/V units is possible).

The video signals which are to be fed in must comply with the FBAS standard (PAL/CCIR 405-1) and have a level of 1 Vpp. It is extremely important to ensure that this level is met exactly, as no level control is provided. In addition, when setting up the plug-in card and starting to use it for the first time, make sure that all channels have the same output level and that they are matched to any existing systems.

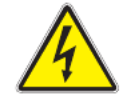

1

#### Please note:

These modules must only be replaced or exchanged by an authorized specialist who has been certified by the Chamber of Commerce and Industry (master workshop). The hazard warnings and safety precautions contained in the operating instructions of the base unit and the relevant safety regulations according to DIN VDE regulation 0701, part 1 and 200, must be followed.

## 2 Installation and connection

2 Installation and connection

# 2.1 Installation in the base unit

Install the plug-in card in accordance with the description.

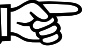

#### Important:

The X-A/V quad must not be used in conjunction with any other base units than those listed above.

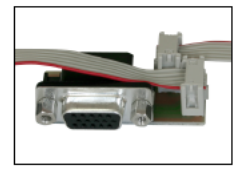

Remove the covers from the base device (plug-in card slot) and insert the supplied female connectors. Check that the post connectors are correctly positioned on the plug-in card and on the adapter PCB..

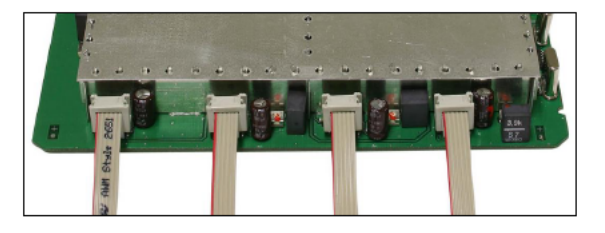

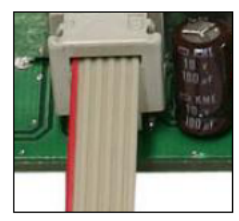

Insert the plug-in card and push on the post connectors (observe the correct orientation).

## 2 Installation and connection

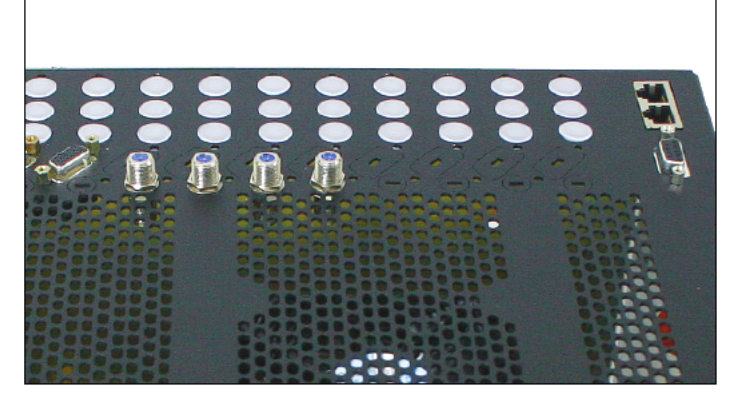

V16.13

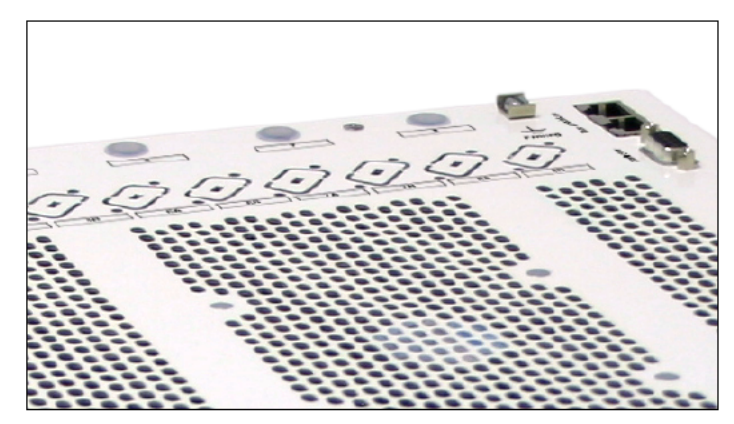

## 2 Installation and connection

## 3 Programming with the HE programming software

### 2.2 Connection of source devices

A VCP 15-2 connecting cable (order no.: 350151; 1.4 m) is required in order to connect an A/V audio source device, such as a DVD player, camera etc. The cable has a 15-pole Sub-D connector at one end and 2x 3-way Cinch/RCA connectors at the other end.

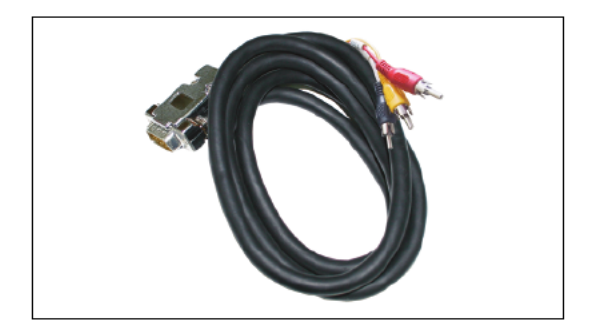

VCP 15-2

# 3 Programming with the HE programming software

Once it has been installed in the base device, the X-A/V quad card can be programmed with the HE programming software. After the base unit has been read out, the overview window of the base unit will show the X-A/V quad card on the slot on which it is installed.

| ence Type        | Input settings |                   |              | Base-unt     | Read      |
|------------------|----------------|-------------------|--------------|--------------|-----------|
| · 10             |                |                   |              | F            | logram    |
| upin carda       |                |                   |              |              |           |
| Caldtype         | Channel A      | Channel B (Tw/IN) | RFPalamoters | Sietus       |           |
| i, junknawn      | <u> </u>       |                   | <u>×</u>     | ≝!           | Detai     |
| 2 unknown        | -              | - I               | <u> </u>     | -            | Detai     |
| s antanawa       | -              | -                 |              |              | Datai     |
| AV QUAD          | •              | <b>x</b>          | Y            | • ?          | Detai     |
| unknown          | •              | •                 | <b>V</b>     | -            | Detai     |
| unknown          | •              |                   | ×            | -            | Deta      |
| unknown          | •              | •                 | Y            | -            | Detai     |
| g unknown        | •              | •                 |              | -            | Detai     |
|                  |                |                   |              | - Complete H | Head-End  |
| Provide south as | ar 1           | Chara             | - 1          | Base         | Container |

## 3 Programming with the HE programming software

As there are four different output channels, the RFoutput parameters are defined in the card details rather than in the overview window of the base unit. To access this screen, click on the "Details" button. All settings relevant for operation of the module are made here.

| d type: AV QUAD Vercic                  | Program bard               |
|-----------------------------------------|----------------------------|
|                                         | Read card                  |
| annel 1A   Channel 1B   Channel 2A   Ch | nannel 2E                  |
| nput parameters                         | RF-Oulput parameters       |
| Piograminame ARD SWE                    | Output channet 🛛 🦷 🖉 estin |
| SAT-Frequency                           | Output frequency 771,2 MHz |
| Input:                                  |                            |
| 1. Sound carrier. MHz                   | Audio-Mede: Mono 💌         |
| 2. Sound carrier. MHz                   | Audio-Hub:                 |
| Audo bandwidth:                         |                            |
| Deemphase:                              | Level control              |
| Card status                             |                            |
| Error code                              |                            |
|                                         |                            |
| ,                                       |                            |

In the "Input parameters" field you can enter the program name. Under the output parameters you can activate or deactivate the output channel and define the audio mode (Stereo, Mono or 2-channel).

# 3 Programming with the HE programming software

The output channel is also defined at this point. Please note that by defining the A channel for a pair of channels you are also defining the B channel as its adjacent channel.

The allocation of output channels is shown in the "Channel Overview" window:

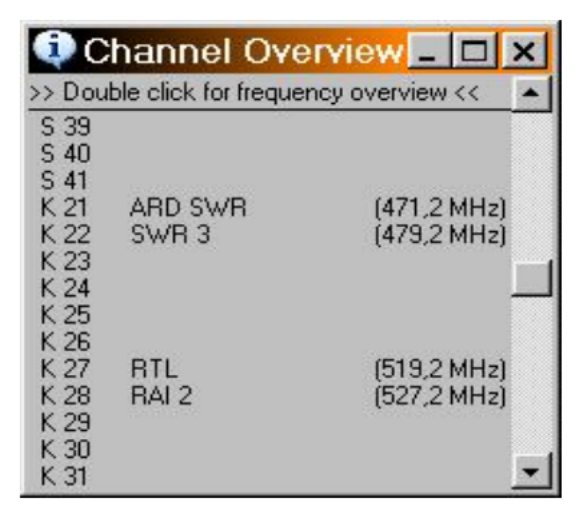

Double-click in this window to switch between the channel allocation and the frequency overview.

The X-A/V card is provided with electronic level equalization. This means that the output level is set via the HE programming software and not via a level adjuster. The "Level control" button activates this function.

## 3 Programming with the HE programming software

Here you can attenuate the output level in steps of 0.5 dB.

After an attenuation value has been selected, it must be transferred to the card by clicking on the "Write parameters" button. If the values are not known then they can be read out and displayed via the "Read parameters" button.

| Channel pair 1: | <b>-</b>        |
|-----------------|-----------------|
| Channel pair 2: | •               |
| Channel A       | Channel B       |
| [1-Level:       | T1-Level:       |
| T2-Level:       | T2-Level:       |
| Parameter read  | Parameter write |

## 4 Programming with the KC 3

## Programming sequence

## 4.1 Structure

4

The software is divided into two main groups.

#### 1) Start menu

The software version number is displayed. Please quote this version number whenever contacting our customer service department.

The Start menu can only be accessed again later on by unplugging and replugging the KC 3.

#### 2) Programming the channel-specific parameters

The channel-specific parameters are programmed in two menus.

| Line 1:    | Menu Select plug-in card slot/channel |
|------------|---------------------------------------|
|            | group                                 |
| Lines 3+4: | Menu RF output data                   |
|            | (modulator parameters)                |

In general, the programming sequence should follow the hierarchy of the lines, i.e. start by

- selecting the plug-in card/channel group (line 1), then
- enter the RF parameters (lines 3+4) for the plug-in card.

## 4 Programming with the KC 3

## 4.2 Moving between menus

- $\bullet$  Use the  $\uparrow$  and  $\downarrow$  arrow keys to change between rows.
- Press the MENU button to change between submenus in a row.

## 4.3 Entering parameters

- · Enter values directly via the keypad, or
- Adjust the pre-defined parameters (e.g. Sat level) in steps using the ← or → cursor keys.

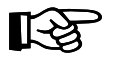

#### Important:

• The numerical values must be entered in full.

# 4.4 Saving

- Once all entries are complete the parameters need to be saved so that they are adopted (i.e. set) by the card and are protected against data loss in the event of a power failure.
- Save the parameters separately for each channel group.

Press the STORE button to save the set parameters.

# 4.5 **Programming the card-specific parameters**

Once you have reached the required slot / channel group by pressing the  $\leftarrow$  or  $\rightarrow$  cursor key in line 1 and then selected line 3 or 4 with the  $\uparrow$  or  $\downarrow$  cursor key you will come to the menu for

#### Defining the RF output parameters.

## 4 Programming with the KC 3

The RF output parameters are defined either by entering the video carrier frequency directly using the keypad (row 3), or by changing the output channel value (line 4) step-by-step with the  $\leftarrow$  or  $\rightarrow$  cursor keys.

#### Please note:

As both channel pairs are converted jointly by one modulator, the output frequencies of one channel pair must not be adjusted independently of each other. The frequency specified in channel A of a group is always decisive; channel B is automatically assigned an offset corresponding to the channel configuration.

Accordingly, the output frequency should always be adjusted via the channel selection in row 4. This ensures that the video carrier automatically receives a frequency which corresponds to the channel configuration.

With the cursor in the third row, click on the "Menu / Read" button to open the

#### Audio mode selection menu.

Use the  $\leftarrow$  or  $\rightarrow$  cursor keys to change the audio mode. You can choose from Mono, Stereo or 2-channel sound. Press the "Menu / Read" button again to go to

#### Activation and deactivation of the output signal:

Use the  $\leftarrow$  or  $\rightarrow$  cursor keys to activate or deactivate the output signal.

## 4 Programming with the KC 3

Press the "Menu / Read" button repeatedly to go to the

#### Error messages:

In the event of a hardware fault on the plug-in card or channel group an error code is output here. Please contact our customer service department if this happens.

#### Setting the output level:

On the X-A/V quad, the level is equalized electronically. The RF level can be attenuated in steps of 0.5 dB using the  $\leftarrow$  or  $\rightarrow$  cursor keys.

As was already mentioned in point 4.4, it is essential that any changes are saved.

5 Pin allocation

# Pin allocation

5

| i 이  | $\bullet \bullet$ | • • | 1   |
|------|-------------------|-----|-----|
| 10 🔹 |                   |     | • 6 |
| 5 🔴  | ••                | ••  | 11  |

Pin 1 = audio input, left Pin 2 = video input Pin 3 = not used Pin 4 = not used Pin 5 = not used Pin 6 = audio input, right Pin 7 = not used Pin 8 = GND Pin 9 = GND Pin 10 = GND Pin 11 = GND Pin 12 = video input Pin 13 = audio input, left Pin 15 = GND

Pin allocation of the post connector:

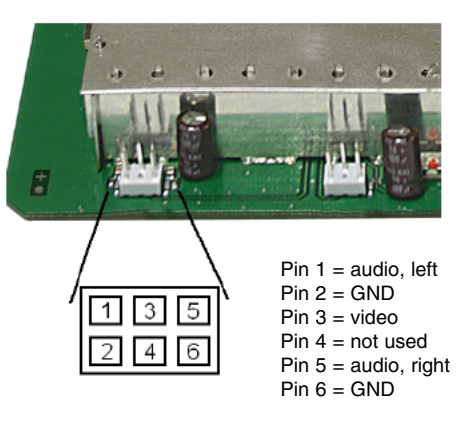

# 6 Technical data

| Туре                              |        | X-A/V quad                                             |
|-----------------------------------|--------|--------------------------------------------------------|
| Order no.                         |        | 380 322                                                |
| RF modulator                      |        |                                                        |
| Output frequency                  | [MHz]  | (47) 110–862                                           |
| Output channels                   |        | (C 2– C 69) S 2– C 69                                  |
| Output level                      | [dBµV] | 90 – 100                                               |
| Signal-to-intermodulation ratio   | [dB]   | typ. 60                                                |
| Active return loss                | [dB]   | > 10                                                   |
| Signal-to-spurious emission ratio | [dB]   | typ. 60                                                |
| TV standard                       |        | B, G                                                   |
| Video signal-to-noise ratio       | [dB]   | typ. 54 overall device                                 |
| Audio/Video                       |        |                                                        |
| Input                             |        | 15-pole SUB-D socket (2x A/V input signals per socket) |
| Audio                             |        |                                                        |
| Input level                       | [VRMS] | 0,5 / 10 kΩ                                            |
| Frequency range                   |        | 40 Hz – 15 kHz                                         |
| Noise level distance              | [dB]   | typ. 45                                                |
| Video                             |        |                                                        |
| Bandwidth                         |        | 25 Hz – 4,8 MHz                                        |
| Input level                       |        | 1 Vss / 75 Ω                                           |
| Common data                       |        |                                                        |
| Ambient temperature               | [°C]   | 0+ 50                                                  |

## 7 Short-overviev of programming steps

Start menu (appears once only after plugging in the KC 3):

| ASTRO V16<br>Version 1.19<br>1 = deutsch<br>(next <>) | " Menu / Read"<br>→ | V16 Se<br>VMS 616<br>Power<br>Password | tup<br>yes<br>A+B<br>off | Choose Line 4<br>Password on<br>→<br>then "OK/Store" | V16 Ser<br>Password<br>Password OK<br>New PW | ie<br>0000<br>Menu<br>xxxx |  |  |  |
|-------------------------------------------------------|---------------------|----------------------------------------|--------------------------|------------------------------------------------------|----------------------------------------------|----------------------------|--|--|--|
| with Cursorbuttons ← or → to Menu 1                   |                     |                                        |                          |                                                      |                                              |                            |  |  |  |

#### Menu 1 – Selecting the channel group:

Choose line 1 with Cursorkeys  $\uparrow$  or  $\downarrow$ . With Cursorkeys  $\leftarrow$  or  $\rightarrow$  choose the channel

| 04: AV Quad A OK                 | 01: Slot                       |  |  |
|----------------------------------|--------------------------------|--|--|
| BildTr. 471,2 MHz<br>Channel C21 | no or unknown<br>Plug-in Card! |  |  |

with "Menu / Read" -key switch between the submenus

#### Menu 2 – Output parameters:

Choose line 3 with Cursorkeys  $\uparrow$  or  $\downarrow$ 

| 04: AV Quad A OK                 | 04: AV Quad A OK | 04: AV Quad A OK | 04: AV Quad A OK | 04: AV Quad A OK |
|----------------------------------|------------------|------------------|------------------|------------------|
| BildTr. 471,2 MHz<br>Channel C21 | AudioMod Stereo  | AusSignal on     | Error no         | RF level 0,0 dB  |

with "Menu / Read" -key switch between the submenus

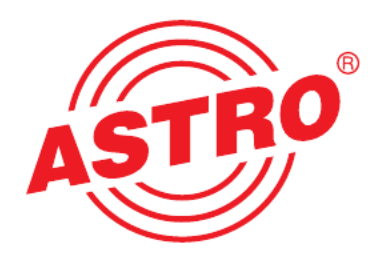

#### GmbH

Olefant 1–3 D-51427 Bergisch Gladbach (Bensberg) Tel. 0 22 04 / 405-0 Fax 0 22 04 / 405 10 http://www.astro-kom.de